## Activate SNMP on your Zyxel USG

To enable SNMP on your Zyxel USG firewall, you first need to connect to your firewall's interface with an administrator account. Once logged in, go to the dedicated configuration area (indicated by the red square in the image).

| Zy       | XEL ZyWALL USG 20                           |                              |               |                        |             |                                                           |                 |          | Welcome admin   Looput ?H   | ielp 🗷 About 🍦 Site Map 🖾 Ot | ject Reference 🖳 Console 💼 C |
|----------|---------------------------------------------|------------------------------|---------------|------------------------|-------------|-----------------------------------------------------------|-----------------|----------|-----------------------------|------------------------------|------------------------------|
| <u> </u> | ASHBOARD                                    |                              |               |                        |             |                                                           |                 |          |                             | Widget Settings              |                              |
| -        | Uirtual Device                              |                              |               |                        |             |                                                           |                 |          |                             |                              | * @ # X                      |
|          |                                             |                              | Rear<br>Panel | ZyXEL<br>Zywali USO 20 | PMR 575 USB | VAN - UNIDAZ -<br>PI P2 P3 P4 P5<br>5001000 - 101001000 - |                 |          |                             |                              |                              |
|          | Torvice Information                         |                              |               |                        | * 0 \$ X    | P Secured Service Status                                  |                 |          |                             |                              | * 0 ¢ X                      |
|          | System Name: Zvwall-uso-20                  |                              |               |                        |             | # Status                                                  | Name            |          | Version                     | Expiratio                    | n                            |
|          | Model Name: ZyWALL USG 20                   |                              |               |                        |             | 1 🔞 Not Licensed                                          | Anti-Spam       |          |                             | 0                            |                              |
|          | Serial Number: \$150Z49001294               |                              |               |                        |             | 2 (8) Not Licensed                                        | Content Filter  |          |                             | 0                            |                              |
|          | MAC Address Range: 3 30/BDO 70 / 1 18 / 201 | 15 01 13 16:28:21            |               |                        |             | 3 Disabled                                                | ADP             |          |                             |                              |                              |
|          | Firmware Version: 500000007/11207202        |                              |               |                        |             | 4 Probled                                                 | Firewall        |          |                             |                              |                              |
|          | T System Status                             |                              |               |                        | ▲ @ \$ X    | Chance                                                    |                 |          |                             |                              |                              |
|          | System Uptime: 26 0                         | days, 20:50:39               |               |                        |             | Content Filter Statistics                                 |                 |          |                             |                              | × 0 ¢ X                      |
|          | Current Date/Time: 202                      | 0-05-15 / 07:54:06 GMT+00:00 |               |                        |             | Web Dequest Statistics                                    |                 |          |                             |                              |                              |
|          | VPN Status:                                 |                              |               |                        |             | Tetel Web Dever Summer                                    |                 |          |                             |                              |                              |
|          | DLCR Table: 0                               |                              |               |                        |             | Total Web Pages Inspected.                                | 0               |          |                             |                              |                              |
|          | Current Login Liser: adm                    | nin (unlimited / 00:29:58)   |               |                        |             | Blocked:                                                  | 0               |          |                             |                              |                              |
|          | Number of Login Users: 1                    |                              |               |                        |             | Warned:                                                   | 0               |          |                             |                              |                              |
|          | Boot Status: OK                             |                              |               |                        |             | Passed:                                                   | 0               |          |                             |                              |                              |
|          | -                                           |                              |               |                        |             | Category Hit Summary                                      |                 |          |                             |                              |                              |
|          | CPU Usage                                   |                              |               |                        | * @ # X     | Security Threat (unsafe):                                 | 0               |          |                             |                              |                              |
|          | or e cauge                                  | 14 %                         |               |                        |             | Managed Web Pages:                                        | 0               |          |                             |                              |                              |
|          |                                             |                              |               |                        |             |                                                           |                 |          |                             |                              |                              |
|          | Memory Usage                                | 56.%                         |               |                        |             | Top 5 IPv4 Firewall Rules that                            | Blocked Traffic |          |                             |                              | × 8 8 ×                      |
|          |                                             | 30 10                        |               |                        |             | # From                                                    | То              |          | Description                 | Hits                         |                              |
|          | Flash Usage                                 | 20.5                         |               |                        |             | The Latest Alert Logs                                     |                 |          |                             |                              | * 6 ¢ X                      |
|          |                                             | 29 %                         |               |                        |             | # Time                                                    | Priority        | Category | Message                     | Source De                    | stination                    |
|          | USB Storage Usage                           |                              |               |                        |             | 1 2020-05-15 07:53:29                                     | alert           | firewall | abnormal TCP flag attack of |                              |                              |
|          |                                             | 0/0 MB                       |               |                        |             | 2 2020-05-15 07:52:28                                     | alert           | firewall | abnormal TCP flag attack of |                              |                              |
|          | Active Sessions                             |                              |               |                        |             | 3 2020-05-15 07:51:37                                     | alert           | firewall | abnormal TCP flag attack of |                              |                              |
|          |                                             |                              |               |                        |             | 4 2020-05-15.07:51:24                                     | alert           | firewall | abnormal TCP flag attack o  |                              |                              |

Once the page has loaded, click on 'System' in the left-hand menu to open the options.

| TAXEL TAMATT           | USC 20                                                   |             |             | Welcome admin   Looo | 🖞 ? Help Z About 🛊 Site Map 🚍 Object Reference 🖵 Console 🔝 CL |
|------------------------|----------------------------------------------------------|-------------|-------------|----------------------|---------------------------------------------------------------|
| LIVALL ZYWALL          |                                                          |             |             |                      |                                                               |
| CONFIGURATION          | Port Role Ethernet PPP Cellular Tunnel VLAN Bridge Trunk |             |             |                      |                                                               |
| Quick Setup            | Configuration                                            |             |             |                      |                                                               |
| Idensing Network       |                                                          |             |             |                      |                                                               |
| Interface Pourting     |                                                          |             |             |                      |                                                               |
| Rouning Zone           |                                                          | P1          |             |                      |                                                               |
| DDNS                   |                                                          |             |             |                      |                                                               |
| HTTP Redirect          |                                                          | WAN         | LAN/DMZ     |                      |                                                               |
| ALG IP/MAC Binding     |                                                          |             |             |                      |                                                               |
| DNS Inbound LB         |                                                          | lan1 (LAN1) |             |                      |                                                               |
| Auth. Policy Firewall  |                                                          | dmz (DMZ)   |             |                      |                                                               |
|                        |                                                          |             | 0 0 0 0     |                      |                                                               |
| → BWM                  |                                                          |             |             |                      |                                                               |
| Object                 |                                                          |             |             |                      |                                                               |
| System In Log & Report |                                                          |             |             |                      |                                                               |
|                        |                                                          |             |             |                      |                                                               |
|                        |                                                          |             |             |                      |                                                               |
|                        |                                                          |             |             |                      |                                                               |
|                        |                                                          |             |             |                      |                                                               |
|                        |                                                          |             |             |                      |                                                               |
|                        |                                                          |             |             |                      |                                                               |
|                        |                                                          |             |             |                      |                                                               |
|                        |                                                          |             |             |                      |                                                               |
|                        |                                                          |             |             |                      |                                                               |
|                        |                                                          |             |             |                      |                                                               |
|                        |                                                          |             |             |                      |                                                               |
|                        |                                                          |             |             |                      |                                                               |
|                        |                                                          |             |             |                      |                                                               |
|                        |                                                          |             |             |                      |                                                               |
|                        |                                                          |             |             |                      |                                                               |
|                        |                                                          |             |             |                      |                                                               |
|                        |                                                          |             |             |                      |                                                               |
|                        |                                                          | (           | Apply Reset |                      |                                                               |

Then click on the "SNMP" menu on the left and the firewall will load this page for you.

| ZvXEL ZyWALL                                                                                                    | USG 20           |               |            |             | Welcome admin   Loo | 8월 - ? Help Z About 후 Site Map 클Object Reference 🖵 Console 👩 C |
|----------------------------------------------------------------------------------------------------|------------------|---------------|------------|-------------|---------------------|----------------------------------------------------------------|
| CONFIGURATION                                                                                                    | SNMP             |               |            |             |                     |                                                                |
| <b>7</b> ₩ Quick Setup<br>Eicensing                                                                                       | General Settings |               |            |             |                     |                                                                |
| Network Network Interface                                                                                                 | Enable           |               | 1          |             |                     |                                                                |
| Routing Zone                                                                                                    | Get Community:   | 161<br>public |            |             |                     |                                                                |
| DDNS NAT LITTD Declinest                                                                                                  | Set Community:   | private       |            |             |                     |                                                                |
| ALG IP/MAC Binding                                                                                                    | Community:       |               | (Optional) |             |                     |                                                                |
| DNS Inbound LB Auth, Policy                                                                                               | Destination:     |               | (Optional) |             |                     |                                                                |
| Firewall E VPN                                                                                                    | Service Control  |               |            |             |                     |                                                                |
| - BWM<br>⊕ Anti-X                                                                                                    | Add Z Edit TRer  | move 🔊 Move   | Zone       | Address     | Action              |                                                                |
| Object                                                                                                    |                  | +             | ALL        | ALL         | Accept              |                                                                |
| Host Name UB3 Strategy Dat/Time Conside Speed ONS WWW SSH TLLAT TFI TLLAT FTP State Variage CMM Longape IPv6 Log & Report |                  |               |            |             |                     |                                                                |
|                                                                                                    |                  |               |            | Apply Reset |                     |                                                                |

Tick the "enable" box and enter the private and public communities. Do not leave the default one for security reasons. Then click "Apply" to apply the configuration.

You can now enter your router into Esia. There is a good chance that the interfaces do not correspond between the WEB interface of your router and the default SNMP descriptions (ifDescr):

- eth0: wan1
- eth1: wan2
- eth2: opt
- eth3: lan1
- eth4: lan2
- eth5: reserved
- eth6: dmz

source :

https://kb.zyxel.com/KB/searchArticle!gwsViewDetail.action?articleOid<ignore>=015117&lang=EN</i gnore>

From: https://wiki.esia-sa.com/ - **Esia Wiki** 

Permanent link: https://wiki.esia-sa.com/en/snmp/snmp\_zyxel\_usg

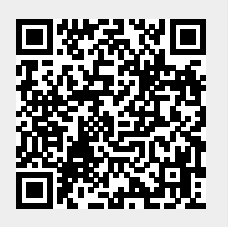

Last update: 2023/11/09 18:10